# 南京市城乡建设委员会文件

宁建组字〔2024〕107号

### 关于做好 2024 年度南京市建设工程 高级专业技术资格评审申报工作的通知

市各有关单位:

根据省人力资源和社会保障厅《关于做好 2024 年度职称评 审工作的通知》(苏人社发[2024]21号)和南京市人力资源和 社会保障局《关于做好 2024 年度职称评审工作的通知》(宁人社 职[2024]6号)要求,为做好 2024 年度南京市建设工程高级专 业技术资格评审工作,现将有关申报事项通知如下:

一、申报范围

根据《江苏省建设工程专业技术资格条件(试行)》(苏职称 [2021]5号)规定,建设工程系列职称设工程设计、工程施工、 科技管理三个专业。具体申报范围如下:

-1 - -

(一)工程设计、工程施工、科技管理专业正高级职称

在我市企事业单位及其他社会组织中从事工程设计、工程施 工、科技管理专业技术工作的人员,申报正高级专业技术资格, 由南京市城乡建设委员会受理。

(二)工程设计专业副高级职称

在我市企事业单位及其他社会组织中从事工程设计专业技 术工作的人员,申报副高级专业技术资格,由南京市城乡建设委 员会受理。

(三)工程施工、科技管理专业副高级职称

 在我市事业单位,市属国有企业、市造价协会、园林协会、 勘察设计协会和建筑业协会会员单位(含企业总部在宁的外地分 公司)中从事工程施工和科技管理专业技术工作的人员,申报副 高级专业技术资格,由南京市城乡建设委员会受理。

 在我市其他民营或无主管部门企业中从事工程施工和科 技管理专业技术工作的人员,申报副高级专业技术资格,由南京 市人才服务中心受理。

(四)在我市就业的港澳台专业技术人才,以及持有外国人 来华工作许可证、外国人永久居留身份证或江苏省海外高层次人 才居住证、南京人才居住证、紫金山英才卡等的外籍人员可根据 通知申报范围选择相应评委会进行申报。

(五)央企在宁三级以下子公司(非国有控股)和外省市民 营企业在宁子公司,在南京注册纳税、具有独立法人资格、为申 报人员在宁缴纳社保,其专业技术人员可直接在我市申报职称;

-2-

其他中央、外省市及部队驻宁单位人员,如需在我市申报职称,须具有人事管理权限的主管部门出具委托评审函,经市人社局核 准同意后,由市相应系列(专业)职称评委会办事机构受理。

(六)在宁省属企事业单位人员(含劳务派遣人员)申报职称,均应报送至省相应系列(专业)职称评委会。

(七)公务员(含列入参照公务员法管理的事业单位工作人员)和离退休人员均不得申报职称评审。受到党政纪处分的,在影响期内不得申报职称评审。

#### 二、申报条件和政策

(一)申报建设工程高级工程师按照《江苏省建设工程专业 技术资格条件(试行)》(苏职称[2021]5号)规定和要求执行。

(二)高技能人才申报职称评审按照《省人力资源社会保障 厅关于印发〈江苏省高技能人才与专业技术人才职业发展贯通改 革实施方案〉的通知》(苏人社发[2021]132号)规定执行。

(三)关于职业资格与职称对应,按照《省人力资源社会保障厅关于调整〈江苏省专业技术类职业资格和职称对应目录〉的通知》(苏人社发[2019]183号)和《关于开展国(境)外职业资格比照认定工作的通知》(宁人社[2023]113号)规定执行。 计算机技术与软件专业技术资格按照《人力资源社会保障部工业和信息化部关于深化工程技术人才职称制度改革的指导意见》 (人社部发[2019]16号)有关规定执行。

(四)专业技术人才应当按照职称层级逐级申报职称评审。 海外归国人员、党政机关交流或部队转业安置到企事业单位从事 专业技术工作的人员,首次申报职称时可根据申报人当前专业水 平和工作业绩参照相应层级评审标准,选择"绿色通道"申报相应 职称。

(五)根据省人力资源和社会保障厅年度职称评审工作通知 要求,高层次和急需紧缺人才高级职称考核认定工作,2024年开 始纳入各专业高级职称评审委员会,建立建设工程领域职称评价 "绿色通道"。对在建设工程领域取得重大基础研究和前沿技术突 破、解决重大工程技术难题,对在经济社会各项事业发展中作出 重大贡献的建设工程领域专业技术人才,可直接申报相应层级高 级职称,相关工作另行通知。

(六)专业技术人才申报职称的资历(任职年限)截止时间为 2023 年 12 月 31 日,业绩成果、论文、学历(学位)等截止时间为 2024 年 3 月 31 日。

#### 三、申报方式及要求

2024年度南京市建设工程高级专业技术资格评审采取网上 申报、网上评审方式。

(一) 申报方式

申报人员在规定时间内登录江苏省人力资源和社会保障厅网上办事服务大厅(https://rs.jshrss.jiangsu.gov.cn/index/),在线如实填报相关申报信息,完成网上申报。具体操作可参考《南京市职称评审申报操作指南(通用类)》(附件2)。

(二) 申报时间

2024年6月12日至7月12日(7月12日24:00逾期系统关

闭,不得补报)。

(三) 申报查询

申报人可在江苏省人力资源和社会保障厅网上办事服务大厅的"个人中心"中查询申报信息、审核进度及审核意见;也可通过"江苏智慧人社"手机 APP 首页"办件"栏目查询审核进度。

(四)申报材料报送

 申报点选择市城乡建设委员会的网上初审通过人员,通 过平台在线自助打印《专业技术资格申报表》(纸质一式一份)
经所在单位审核盖章后,由所在单位、协会或个人,根据短信通 知要求报送至市城乡建设委员会(广州路 183-2 号 101 室)。

 申报点选择南京市人才服务中心的网上初审通过人员, 通过平台在线自助打印《专业技术资格申报表》(一式一份),经 所在单位审核盖章后,根据市人才服务中心短信要求报送至南京 人才大厦,其余申报材料均通过系统上传,无需递交纸质版。

(五)相关要求

 学历学位。系统自动获取教育部学历(学位)信息;如 新增学历学位信息时,须提供学历(学位)信息的电子注册备案 表或学历(学位)认证报告;党校、部队院校和技工院校等无法 提供学历(学位)认证报告的,须提供档案保管部门签章确认的 毕业生登记表等相关证明。

 社保缴纳。系统自动获取申报人员社保缴纳信息,未获 取的,须按要求在线提交相关证明材料:现工作单位为本人缴纳 社保的证明;劳务派遣人员须提供用工单位的工作证明、与用人 单位签订的劳务派遣劳动合同、用工单位与用人单位之间的劳务派遣协议及用人单位依法取得的劳务派遣经营许可证;企业总部 在宁的外地分公司申报人员,须提交分公司为其缴纳社保的证明 和单位隶属关系证明材料。

3. 学术成果。申报人员提交的论文论著等材料,将进行学术相似性检测,检测结果将作为职称评审的参考依据。所提交的论文如能在中国知网(http://www.cnki.net/)检索到,需将检索的地址复制到申报系统论文栏目的指定位置。所提交的论文无法检索到的,应将国家新闻出版署期刊查询结果截图、期刊封面、版权页、目录、论文正文及封底合并成 PDF 文件上传,并上传论文文字内容的 WORD 版本。所有附件上传的大小均不能超过 20M。

4. 继续教育。根据《江苏省专业技术人员继续教育条例》相 关要求,专业技术人才参加继续教育情况作为职称晋升的重要条 件,专业技术人员参加继续教育时间,每年累计应不少于90学时 (每学时不低于45分钟),其中公需科目一般为30学时,专业科 目不少于60学时。2023年(含)以前的学时要求按照原有规定执 行。专业技术人才可登录南京市人力资源和社会保障局官网继续 教育学习平台(https://rsj.nanjing.gov.cn/),按步骤登录在线免费 学习,完成学习且考核合格后,可直接在平台打印学时证明单, 且由系统实时记录学时并自动转入职称申报平台。专业科目学时 由用人单位根据专业技术人员参加培训、进修、研讨交流、学术 会议等情况进行学时计算,填写《南京市专业技术人员继续教育 专业科目学时认定表(2024年版)》(附件1),并提供学时计

<u>-6</u>

算证明材料。在我市申报副高级及以上职称,申报人员任现职以 来需完成1个知识更新工程高级研修项目学习,可计入当年度专 业科目学时。

#### 四、有关事项说明

(一)公示要求

单位审核公示。申报人员所在单位要认真审查申报材料的合法性、真实性、完整性和时效性,并在本单位范围内公示不少于5个工作日。

2. 初审通过人员公示。申报点选择市城乡建设委员会的初审通过人员评审前在南京市城乡建设委员会网站(http://sjw.nanjing.gov.cn/)公示,申报点选择市人才服务中心的

初审通过人员评审前在南京市人力资源和社会保障局网站 (http://rsj.nanjing.gov.cn/)公示,公示均不少于5个工作日。

3. 评审通过人员公示。评审通过人员名单将在南京市城乡 建设委员会网站(http://sjw.nanjing.gov.cn/)公示,公示均不少于 5个工作日。

(二) 收费标准

评审收费标准按照《关于公布南京市行政事业性收费项目目录的通知》(宁财综[2023]193号)规定执行。申报人员论文论著学术检测费用从面试答辩及论文鉴定费中列支。

(三)费用缴纳

1. 申报点选择市城乡建设委员会的初审通过人员,根据申报系统缴费提示,由单位、协会或个人,按照短信通知要求至市

城乡建设委员会(广州路 183-2 号 101 室)进行现金缴费。联系 电话: 025-83734187。

 申报点选择市人才服务中心的初审通过人员,根据申报 系统缴费提示,由评委会工作人员统一推送南京市财政局发送的 缴费短信,请按短信要求缴纳评审费。联系电话:025-83151883。

(四)个人诚信要求

加强职称申报人员诚信建设,申报人员通过提供虚假材料、 剽窃他人作品和学术成果或通过其他不正当手段取得职称的,一 经查实,撤销职称并记入个人职称诚信档案,记录期限为3年。 严厉打击各类职称评审"中介"机构"论文代写代发""职称包评包 过"等违规行为,对相关申报人员实行"一票否决"。

附件: 1.《南京市专业技术人员继续教育专业科目学时认定 表(2024年版)》

2.《南京市职称评审申报操作指南(通用类)》

南京市城乡建设委员会 2024年6月6日

南京市城乡建设委员会办公室 2024年6月6日印发

- 8 ---

附件 1

## 南京专业技术人员继续教育专业科目 学时认定表(2024年版)

| 姓名                                                       | 身份证号码                                                                                      | 工作单位  |  |  |  |
|----------------------------------------------------------|--------------------------------------------------------------------------------------------|-------|--|--|--|
|                                                          |                                                                                            |       |  |  |  |
| 申报专业技法                                                   | 术资格(系列、级别、名称)                                                                              | 报送评委会 |  |  |  |
|                                                          |                                                                                            |       |  |  |  |
| 当                                                        | 时项目及学时标准                                                                                   | 学时认定数 |  |  |  |
| 参加由各级人力<br>举办、批准的培<br>学时;参加所在<br>修班学习,每天<br>只有授课天数的      | 资源社会保障部门、行业主管部门<br>训班、研修班学习,每天可认定8<br>单位组织的培训班、研修班或者进<br>可认定8学时;没有明确授课时数<br>培训学习,按每天4学时认定。 |       |  |  |  |
| 参加各级人力资流<br>和省、市级继续器<br>件学习,按课件                          | 原社会保障部门、市行业主管部门<br>教育基地提供(或认可)的网络课<br>际定的学时数进行认定。                                          |       |  |  |  |
| 参加国家级本专<br>论文者,2000字<br>加30学时。参加<br>告论文者,2000<br>另加25学时。 | 业领域学术会议认定 10 学时;报告<br>以内另加 20 学时,2000 字以上另<br>省、部级学术会议认定 8 学时;报<br>字以内另加 15 学时,2000 字以上    |       |  |  |  |
| 参加境外培训, 当<br>定 8 学时, 每次;<br>多认定 60 学时;                   | 实际培训或学术活动天数,每天认<br>最多认定 30 学时; 3-6 个月的,最<br>6 个月以上的,最多认定 90 学时。                            |       |  |  |  |
| 参加各类专业技<br>平考试(含职称<br>当年度每通过一)                           | 术资格、执(职)业资格、职业水<br>英语、职称计算机考试)合格者,<br>门科目考试,可认定 30 学时。                                     |       |  |  |  |
| 参加与本专业相关<br>技术人员参加与关<br>试合格者,高级<br>初级认定10学时              | 关的职业技能等级认定考试。专业<br>本专业相关的职业技能等级认定考<br>认定 30 学时,中级认定 20 学时,                                 |       |  |  |  |

| 参加与专业相关的在职学历教育<br>度每门课程认定 20 个学时。                                                                                        | 育,考试合格,当年       |     |  |  |
|----------------------------------------------------------------------------------------------------|-----------------|-----|--|--|
| 在本专业正规刊物(有 ISSN 和<br>论文,独立或以第一作者发表;<br>其他作者按 10 学时认定。独立<br>本论著按 70 学时认定;与他人<br>一作者认定 60 学时,其他作者<br>论文或著作多处发表或出版,<br>复认定。 |                 |     |  |  |
| 承担国家级、省级、设区级的设<br>并结项的,每项研究课题或项目<br>50 学时、40 学时、30 学时,其<br>名)分别认定 40 学时、30 学时<br>与人员认定 10 学时。                            |                 |     |  |  |
| 经主管部门或用人单位批准,参<br>服务基层活动,每天可认定8号<br>认定20学时。                                                                              |                 |     |  |  |
| 专业技术人员个人自学,单位约<br>人单位建立学习档案并明确具体<br>学时,每年累计不超过30学时,<br>习档案的不予认定。                                                         |                 |     |  |  |
| 学时合计(大写)                                                                                                    |                 |     |  |  |
| 学时审核负责人(签名)                                                                                                    | 签名:             | 日期: |  |  |
| 单位宙核意见(盖音)                                                                                                    | 审验合格,情况属实,同意申报。 |     |  |  |
|                                                                                                    | 盖章:             | 日期: |  |  |

附件 2

## 南京市职称评审申报操作指南 (通用类)

#### 一、申报流程

申报人登录江苏省人力资源和社会保障厅网上办事服务大 厅(https://rs.jshrss.jiangsu.gov.cn/index/)。

| 3    | ③ <sup>江苏省人力资源和社会保障厅</sup><br>网上办事服务大厅 |      | ◎ 省本级 | 省人社门户网站。今 |      |      | 请输入您要搜索的内容 | Q 搜索          |         |  |
|------|----------------------------------------|------|-------|-----------|------|------|------------|---------------|---------|--|
| 大厅首页 | Į                                      | 个人办事 | 单位办事  | 查询服务      | 服务清单 | 主题服务 | 公示公告       | $\rightarrow$ | 繳子! 请登录 |  |

使用江苏智慧人社 APP 或支付宝扫码登录,个人账号登录 成功后,依次选择:①个人办事→②人才人事→③专业技术人 员管理服务→④职称评审申报,进行申报。

| ⑤ 网上办事服    | <sup>如社会保障厅</sup><br>器务大厅 | ◎ 省本级 | 本级 音人社口户网站 や |      |      |      |      |      |  |
|------------|---------------------------|-------|--------------|------|------|------|------|------|--|
| 大厅首页 1个人办事 | 单位办事                      | 查询服务  | 服务清单         | 主题服务 | 公示公告 |      |      | 總好!  |  |
| <b></b>    | 专业技术人员管理                  | 服务 3  | Q 搜索         |      |      |      |      |      |  |
| ③ 就业创业     | ▼ 专业技术人员                  | 管理服务  |              |      |      |      |      |      |  |
| ↔ 社会保险     | ■ 职称初定申封                  | 报     |              |      |      | ₿ 指南 | ◎ 申报 | ☆ 收遍 |  |
| R LT       | ■ 职称评审申                   |       |              |      |      | ₿ 指南 | 目 申报 | ☆ 收嘉 |  |
|            | ┃ 职称申报退                   | 回修改   |              |      |      |      | 目申报  | ☆ 收寢 |  |
| 50 劳动关系    | ■ 职称证书在                   | 线补换   |              |      |      |      | 🖹 申报 | ☆ 收遍 |  |
| ■ ◎ 社会保障卡  | ■ 职称证书在                   | 线查询   |              |      |      |      | 自 申报 | ☆ 收遍 |  |

二、填报事项(上传的相关附件材料仅支持 PDF 格式) (一) 职称申报基本信息:  个人基本信息:系统默认获取申报人省内参保信息,如 申报人基本信息与实际不符,或照片需要更新的,请至所在地 的市、区人社部门社会保障卡经办网点办理,确保省、市社保 信息一致。

2. 移动电话和电子邮箱:请填写本人信息。

现任专业技术职务(现职称):请下拉选择本人现任职业资格名称,涉及未列职称资格或职业资格证书或技能证书的,请手动填写具体名称。

 现任专业技术职务聘用时间和专业技术工作年限:请填 写本人实际情况。

是否委托评审:委托我市申报职称并已完成备案手续的
中央、外省市及部队驻宁单位人员选"是"。

 6. 所属行政区划:按各评委会申报通知要求,申报区属评 审委员会的专业技术人员,请选择单位所在区。

其他申报人员请选择"南京市本级"。

7. 参保单位:系统自动获取申报人社保单位信息。

8. 现从事专业:请下拉选择所从事的专业(例:工程→建设工程→工程设计→建筑设计)。

7. 工作单位性质:请选择工作单位的性质(事业单位、社会团体、个体经济组织、自由职业者、国有企业和民营企业)。

10. 实际工作单位是否在江苏参保:请选择是或否。

11. 行政主管部门:事业单位人员请选择相应的行政主管部
门,其他申报人员均请选择"无"。

12. 工作单位: 请输入单位全称或单位社会信用代码, 点击

-12-

搜索按钮选择所在单位。

13. 申报专业选择:请下拉选择专业的最后一级子节点(例: 工程→建设工程→工程设计→建筑设计)。

14. 选择申报级别、申报专业,系统根据单位行政区划、级别、专业字段筛选出可申报评委会,根据各评委会申报通知要求,选择所需申报的评委会。

15. 申报类型:选择正常申报或破格申报。

基本信息填写完成后点击暂存,进入下一阶段信息的填写 和材料的上传。

(二)学历学位信息:

1. 系统自动获取教育部学历(学位)信息。

如新增学历学位信息时,须提供学历(学位)信息的电子注册备案表或学历(学位)认证报告。

 党校、部队院校和技工院校等无法提供学历(学位)认 证报告的,须提供毕业生登记表等相关证明材料。

(三)专业技术资格(职业资格):按实际情况上传现专 业技术资格情况(现职称)、行业准入资格、职业资格情况和 职业技能等级。

(四)参加学术团体情况:按实际情况填写。

(五)社会兼职情况:按实际情况填写。

(六) 奖惩情况:按实际情况填写。

(七)工作经历:按实际情况填写,如有多个附件材料, 请合并成一份 PDF 文件上传,并在首页标注目录。

(八)继续教育情况:继续教育公需科目由系统实时记录

学时并自动转入职称申报平台,也可在线打印并上传公需 课学时证明;专业科目请上传当年度南京市继续教育专业科目 学时认定表,并提供学时计算证明材料。申报高级职称,需参 加1个知识更新工程高级研修项目线上专题讲座学习。

(九)学术成果信息:

1. 所提交的论文如能在中国知网(http://www.cnki.net/)检索到,需将检索的地址复制到申报系统论文栏目的指定位置。

2. 所提交的论文无法在中国知网检索到的,应将国家新闻 出版署期刊查询结果截图、期刊封面、版权页、目录、论文正 文及封底合并成 PDF 文件上传,并上传论文文字内容 WORD 版本。

(十)工作业绩:根据要求如实填报,如有多个附件材料, 请合并成一份 PDF 文件上传,并在首页标注目录。

(十一)工作总结:任职以来工作总结(包括专业技术能力、工作成绩及履行职责情况等),建议至少800字,请勿超过2000字。

(十二)年度考核信息:按实际情况填写,其中事业单位 人员必填。

(十三)发明专利:按实际情况填写。

(十四)社保缴纳证明:总部在宁的外地企业申报人员, 提供单位隶属关系证明材料及缴纳社保证明。

(十五)单位公示及结果报告证明:

1. 单位同意申报证明:点击模板下载填写相关信息后,上 传单位同意申报证明 PDF 文件(单位盖章)。

2. 个人承诺书:点击模板下载填写相关信息后,上传 PDF 文件(个人手写签名)。

(十六)其他材料:

 劳务派遣人员,需提供用工单位的工作证明、与用人单 位签订的劳务派遣劳动合同、用工单位与用人单位之间的劳务 派遣协议及用人单位依法取得劳务派遣经营许可证。

2. 其他应上传的附件佐证材料。

申报人填写完所有的信息后,可以预览申报表,确认申报 信息正确后,点击"提交"按钮提交此次申报,等待后续审核。 点击"暂存"按钮保存此次申报的信息,在"个人中心"-"办理中" 可查看暂存的信息,并可修改提交。如点击"取消申请"按钮, 则删除此次申报的信息。

#### 三、其他事项

1. 申报进度查询:登录"江苏省人力资源和社会保障厅网上 办事服务大厅",在"个人中心"中查询申报信息、审核进度及审 核意见。也可手机登录"江苏智慧人社" APP,在"办件"中查询 审核情况。

2. 证书(申报表)查询和打印:请在当年度职称评审通过后,登录"江苏省人力资源和社会保障厅网上办事服务大厅", 在"查询服务"中选择"职称证书在线查询"进行证书查询、电子证书打印和申报表打印。也可在"个人中心"中,进入个人年度申报页面,下载打印评审申报表。